Database 3 "affitto veicoli"

Testo del quesito

La società "salento trasporti" dispone di diversi tipi di veicoli (moto, auto, furgoni, camion,...) che affitta ai propri clienti.

La società vuole informatizzare le procedure di affitto creando un archivio per la gestione dei clienti (Cognome, Nome, indirizzo, telefono, e-mail,CF, Partita IVA, ...), dei veicoli (targa cilindrata, tipo di veicolo, modello e marca, numero massimo di passeggeri, peso massimo trasportabile, canone giornaliero di affitto), delle prenotazioni (data prenotazione, durata della prenotazione in giorni, prezzo) e degli effettivi affitti (data di inizio, durata, prezzo) che possono differire dalle prenotazioni (una prenotazione può non essere confermata, può durare più del previsto, il veicolo prenotato può essere cambiato, ...).

- 1) tracciare su carta un diagramma Entità-Relazioni che rappresenti la situazione descritta;
- 2) Creare mediante MS Access il database relazionale corrispondente al diagramma ER.
- 3) Popolare il database con alcuni dati di prova ed eseguire le seguenti interrogazioni:
  - a) elenco dei clienti che nel 2007 hanno effettuato almeno una prenotazione;
  - b) elenco dei clienti che nel 2007, dopo aver prenotato, hanno effettivamente affittato il veicolo prenotato;
  - c) spesa globale del sig. Mario Rossi nel 2007.

## Passo 1: costruzione del diagramma entità relazioni

- "Cliente" costituisce una entità e le caratteristiche (Cognome, nome, indirizzo, telefono,e-mail,CF, Partita IVA) costituiscono i suoi attributi.
   Il tipo entità cliente diviene/viene rappresentato con una tabella con i medesimi attributi;
- "veicolo" costituisce una entità e le caratteristiche (targa, cilindrata, tipo di veicolo, modello e marca, numero massimo di passeggeri, peso massimo trasportabile, canone giornaliero di affitto) costituiscono i suoi attributi.
   Il tipo entità cliente diviene/viene rappresentato con una tabella con i medesimi attributi;
- "prenota" è una relazione che collega l'entità cliente con l'entità veicolo. Essa perciò diventa una tabella con i suoi attributi (data inizio, durata, prezzo) con in più gli attributi ID cliente e ID veicolo.

- "affitta" è una relazione che collega l'entità cliente con l'entità veicolo. Essa perciò diventa una tabella con i suoi attributi (data inizio, durata, prezzo) con in più gli attributi ID cliente e ID veicolo.
- > La cardinalità della relazione cliente-prenota-veicolo è di tipo N:M in quanto:
  - Un cliente può prenotare più veicoli;
  - Un veicolo può essere prenotato da più clienti.
- La cardinalità della relazione cliente-affitta-veicolo è di tipo N:M in quanto:
  - Un cliente può affittare più veicoli;
  - Un veicolo può essere affittato da più clienti.
- Rappresentazione grafica del diagramma entità relazioni:

# DIAGRAMMA ENTITA'- RELAZIONI

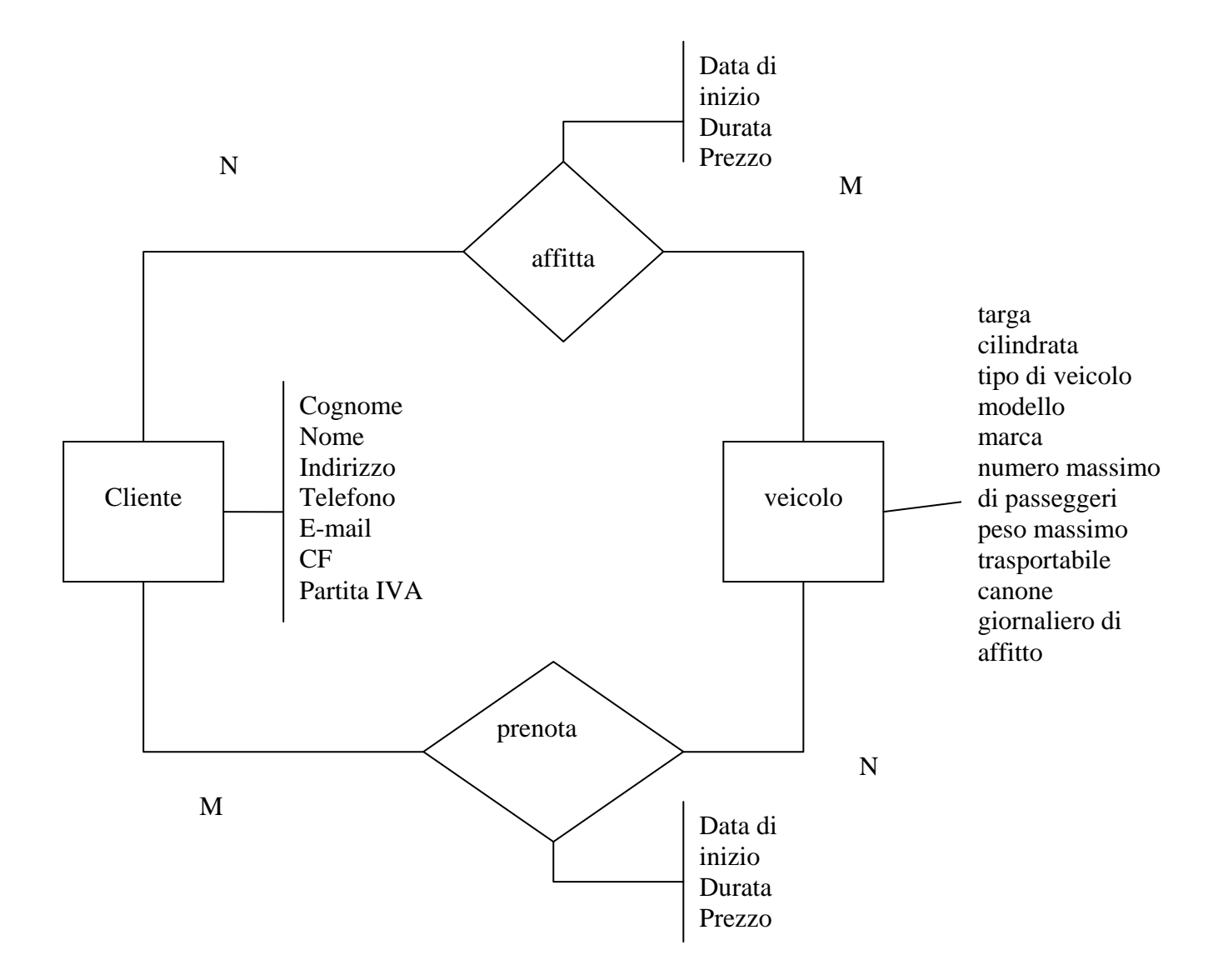

In alternativa il diagramma può essere di un altro tipo più complesso ma più rigoroso:

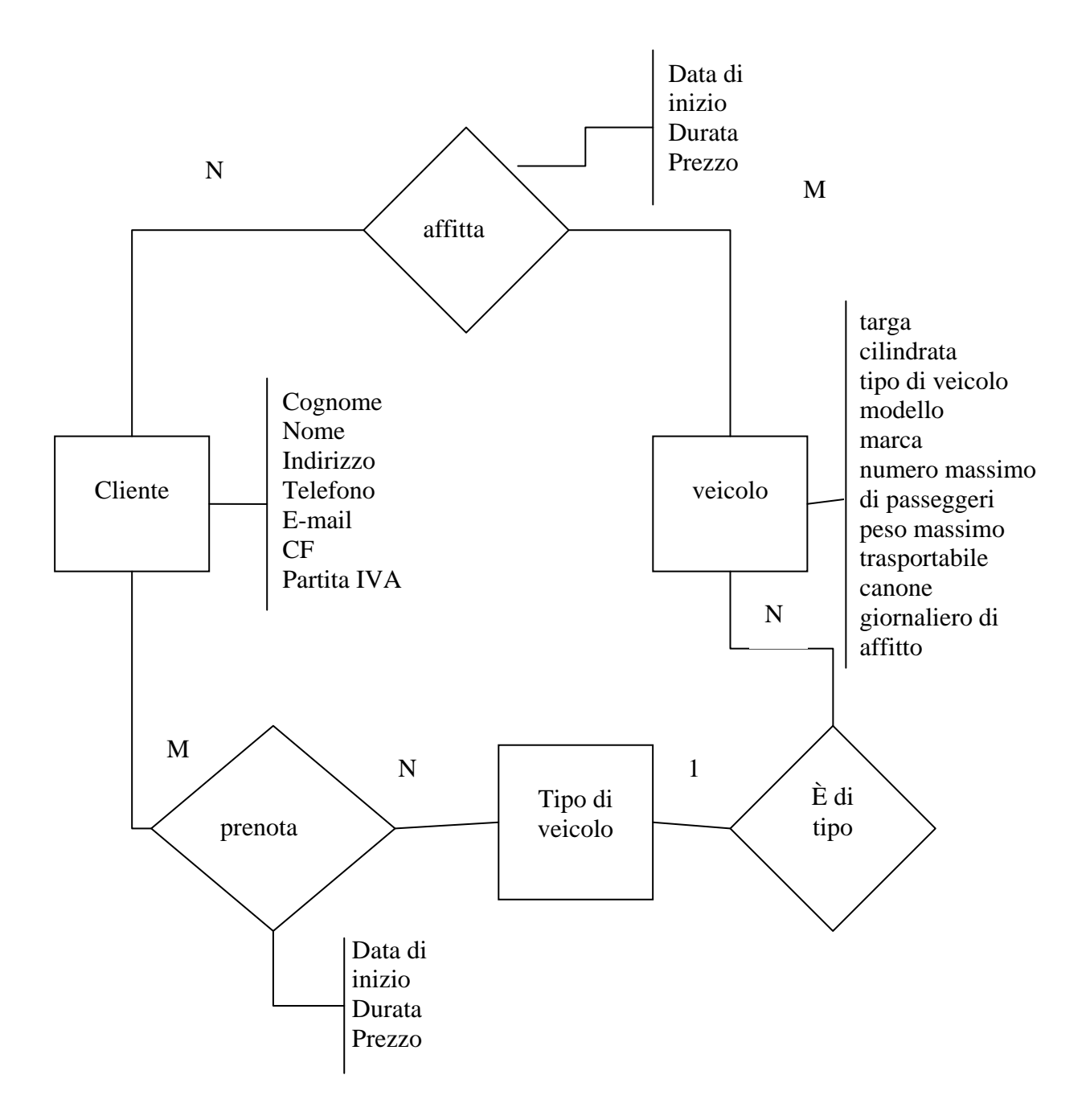

Si procede con sviluppare il primo diagramma entità-relazioni elaborato ma nulla vieta che si possa fare anche con il secondo tipo di diagramma. In tal caso il risultato finale non discosta da quello del primo tipo.

### Passo 2: creazione delle tabelle

- Lanciare MS Access
- Selezionare dal menu file "nuovo".
- Comparirà sulla destra un menù, quindi selezionare "database vuoto"
- Verrà chiesto di salvare il file sul computer prima di iniziare a lavorare. Salvare e premere ok.
- Si inizia a creare le tabelle. Una volta salvato il file comparirà una finestra relativa alla creazione di diversi oggetti (tabelle, query, maschere, report, pagine, macro e moduli).Selezionare "tabelle".
- Selezionare "crea una tabella in visualizzazione struttura". Compare una schermata in cui vengono chiesti i nome dei vari campi, il tipo dei dati ed una breve descrizione.
- Creazione della tabella dell'entità cliente inserendo gli attributi: Cognome, Nome, indirizzo, teleono, email, CF, Partita IVA. Essi sono tutti di tipo testo ad eccezione del telefono e partita IVA che sono del tipo numerico. Oltre a tali attributi va aggiunto "ID utente" di tipo contatore e chiave primaria

| 🔎 Micr    | rosoft Access                         |                                    |                              |             |                   |              |
|-----------|---------------------------------------|------------------------------------|------------------------------|-------------|-------------------|--------------|
| Eile Eile | <u>M</u> odifica <u>V</u> isualizza ( | <u>I</u> nserisci <u>S</u> trument | i Fi <u>n</u> estra <u>?</u> |             | Digitare una doma | nda. 👻       |
|           | 1 🖪 🖏 1 🖨 🖻 💞                         | X B B   "                          | ) - (= -   💡                 | 19   Pr 🔿   | · 📑 🗠   📑 🤅       | <b>a</b> - 1 |
| 🔳 ute     | nte : Tabella                         |                                    |                              |             |                   | <b>X</b> ^   |
|           | Nome campo                            | Tipo dati                          |                              | Descrizione |                   | ~            |
| 🛯 ID cli  | liente                                | Contatore                          |                              |             |                   |              |
| cogn      | nome                                  | Testo                              |                              |             |                   |              |
| nome      | e                                     | Testo                              |                              |             |                   |              |
| indiri:   | izzo                                  | Testo                              |                              |             |                   |              |
| telef     | ono                                   | Numerico                           |                              |             |                   |              |
| e-ma      | ail                                   | Testo                              |                              |             |                   |              |
| codic     | ce fiscale                            | Testo                              |                              |             |                   |              |
| parti     | ita iva                               | Numerico                           |                              |             |                   | ~            |
| 1         |                                       | Proprie                            | tà campo                     |             |                   |              |
| Gener     | rale Ricerca                          |                                    |                              |             |                   | -            |
| Dimen:    | isione campo Inte                     | ero lungo                          |                              |             |                   |              |
| Nuovi     | valori Inc                            | remento                            |                              |             |                   | ×            |
| Visualizz | zazione Struttura. Per car            | mbiare riquadro: F6.               | Per la Guid                  |             | NUM               | .:           |

Figura 1: creazione della tabella utente

Creazione della tabella dell'entità veicolo inserendo gli attributi (targa, cilindrata, tipo di veicolo, modello, marca, numero massimo di passeggeri, peso massimo trasportabile, canone giornaliero di affitto) nonché ID veicolo che sarà di tipo contatore e chiave primaria

| 2  | Microsof                   | t Access             |             |                            |                              |             |   | ×  |
|----|----------------------------|----------------------|-------------|----------------------------|------------------------------|-------------|---|----|
| ÷  | <u>F</u> ile <u>M</u> odif | ica <u>V</u> isualiz | za <u>I</u> | inserisci <u>S</u> trument | i Fi <u>n</u> estra <u>?</u> |             |   |    |
|    | 🗐 🔻 📙                      | 🔁   🖪 🛛              | ABC         | X h h   *                  | ) - (~ - 🔽 🖅                 | :   🕂 =   🔗 | 1 |    |
|    |                            |                      |             |                            |                              |             |   |    |
|    | veicolo                    | : Tabella            |             |                            |                              |             |   | H  |
|    | No                         | ome campo            |             | Tipo dati                  | Descriz                      | ione        | ~ |    |
| 15 | 🕪 ID veicolo               |                      |             | Contatore                  |                              |             |   |    |
|    | marca                      |                      |             | Testo                      |                              |             |   |    |
|    | modello                    |                      |             | Testo                      |                              |             |   |    |
|    | targa                      |                      |             | Testo                      |                              |             |   |    |
|    | cilindrata                 |                      |             | Numerico                   |                              |             |   | =  |
|    | tipo di veid               | colo                 |             | Testo                      |                              |             |   |    |
|    | numero m                   | assimo di pas        | segge       | Numerico                   |                              |             |   |    |
|    | peso mass                  | imo trasport         | abile       | Numerico                   |                              |             | _ |    |
|    | canone gio                 | ornaliero di al      | ffitto      | Valuta                     |                              |             | ~ |    |
|    | 1                          |                      |             | Proprietà cam              | po                           |             |   | -  |
|    |                            |                      |             |                            |                              |             |   |    |
|    | Generale                   | Ricerca              |             |                            |                              |             |   |    |
|    | Dimensione                 | campo                | Int         | ero lungo                  |                              |             |   |    |
|    | Nuovi valori               | i                    | Inc         | remento                    |                              |             |   |    |
|    | Formato                    |                      |             |                            |                              |             |   |    |
|    | Etichetta                  |                      |             |                            |                              |             |   |    |
|    | Indicizzato                |                      | Sì (        | Duplicati non ammes        | isi)                         |             |   |    |
|    | Smart tag                  |                      |             |                            |                              |             |   | ~  |
| <  |                            |                      |             |                            |                              |             | > | •  |
| Ā  | /isualizzazion/            | e Struttura. F       | Per can     | nbiare riquadro:           |                              | NUM         |   | .: |

Figura 2: creazione tabella veicolo

Creazione della tabella di relazione affitta. Essa collega l'entità utente e l'entità veicolo; gli attributi da inserire come campi sono data inizio, durata, prezzo nonché gli ID delle entità che la tabella collega (ID utente e ID veicolo). La chiave primaria sarà una combinazione fra l'ID utente, l'ID veicolo e la data di inizio. In tal modo è garantita l'univocità.

| 2   | Mio                                                                          | crosoft Access                  |                       |             |          |   |  |  |
|-----|------------------------------------------------------------------------------|---------------------------------|-----------------------|-------------|----------|---|--|--|
| ÷ E | Eile Modifica Visualizza Inserisci Strumenti Finestra ? Digitare una domanda |                                 |                       |             |          |   |  |  |
| :   | i 🖩 📲 🖳 🕼 🕼 🛝 🖻 🛍 🔊 - 🔍 - 😵 📝 📑 🚰 🏠 📑 ⁄a -                                   |                                 |                       |             |          |   |  |  |
|     |                                                                              | affitta : Tabella               |                       |             |          |   |  |  |
|     |                                                                              | Nome campo                      | Tipo dati             | Descrizione | ~        |   |  |  |
|     | ß                                                                            | ID veicolo                      | Numerico              |             |          |   |  |  |
|     | ß                                                                            | ID utente                       | Numerico              |             |          |   |  |  |
|     | ß                                                                            | data inizio                     | Data/ora              |             |          |   |  |  |
|     |                                                                              | durata                          | Numerico              |             |          |   |  |  |
|     |                                                                              | prezzo                          | Valuta                |             |          |   |  |  |
|     | ►                                                                            |                                 |                       |             | ×        |   |  |  |
|     |                                                                              |                                 | Proprieta             | àcampo      |          |   |  |  |
|     | ٢                                                                            | Generale Ricerca                |                       |             | _ [      |   |  |  |
|     |                                                                              |                                 |                       |             | di campo | - |  |  |
| Vis | ;uali                                                                        | izzazione Struttura. Per cambia | are riquadro: F6. Per | la Guida: F | NUM      |   |  |  |

Figura 3: creazione della tabella di relazione "affitta"

 Creazione della tabella di relazione "prenota". . Essa collega l'entità utente e l'entità veicolo; gli attributi da inserire come campi sono data inizio, durata, prezzo nonché gli ID delle entità che la tabella collega (ID utente e ID veicolo). La chiave primaria sarà una combinazione fra l'ID utente, l'ID veicolo e la data di inizio.

| 2      | hicrosoft Access                                                     |                          |                                       |
|--------|----------------------------------------------------------------------|--------------------------|---------------------------------------|
| ÷ Ei   | le <u>M</u> odifica <u>V</u> isualizza <u>I</u> nserisci <u>S</u> tr | umenti Fi <u>n</u> estra | 2 Digitare una domanda.               |
| :      | •   🔒 🖏   🖪 🖪 💖   X 🖬 🕻                                              | 1 <b>9 -</b> (° - 1      | 💡 🗗 📴 😭 🏠 🗐 🖉 📲 🕜 💂                   |
|        |                                                                      |                          | ^                                     |
|        | 🛛 prenota : Tabella                                                  |                          |                                       |
|        | Nome campo                                                           | Tipo dati                | Descrizione 🔨                         |
| 8      | ID veicolo                                                           | Numerico                 |                                       |
| 8      | ID utente                                                            | Numerico                 |                                       |
| 8      | durata                                                               | Numerico                 |                                       |
|        | prezzo                                                               | Valuta                   |                                       |
|        | data                                                                 | Data/ora                 |                                       |
|        |                                                                      |                          |                                       |
|        |                                                                      |                          |                                       |
|        |                                                                      |                          |                                       |
|        |                                                                      |                          | · · · · · · · · · · · · · · · · · · · |
|        |                                                                      | Proprietà campo          |                                       |
|        |                                                                      | · · ·                    |                                       |
|        | Generale Ricerca                                                     |                          |                                       |
| L K au |                                                                      | a re paula cuida i       |                                       |
| VISU   | Jalizzazione Struttura. Per cambiare riquadri                        | o: F6, Per la Guida: I   | F NUM ,;                              |

Figura 4. creazione della tabella di relazione "prenota"

> Sulla schermata principale si visualizzeranno tutte le tabelle create:

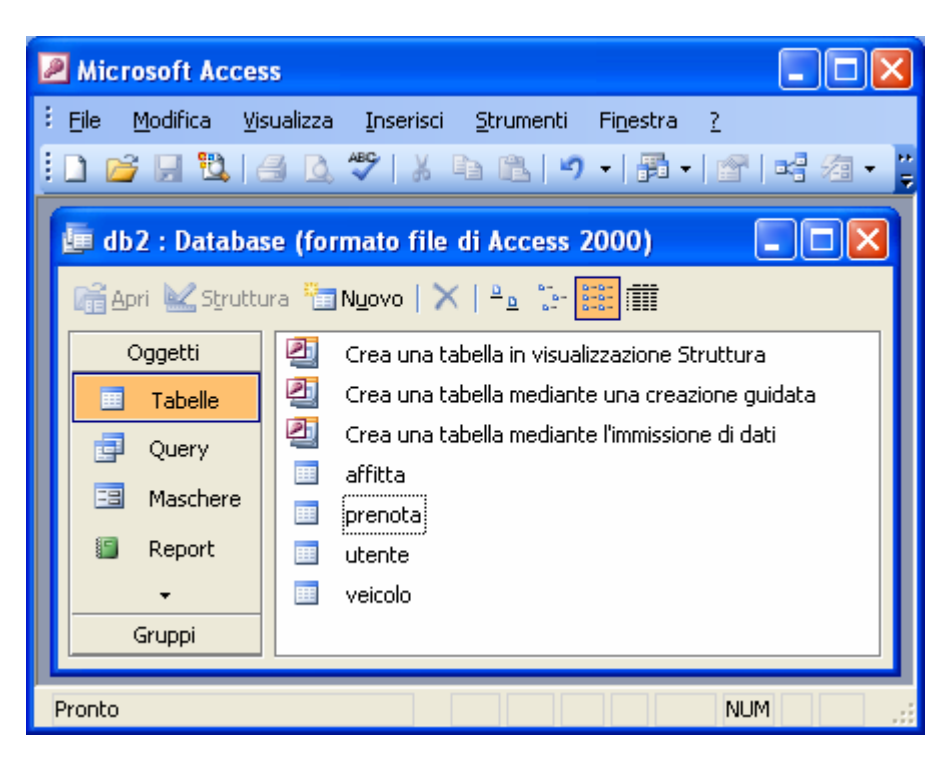

Figura 5: pagina principale con tutte le tabelle create

## Passo 3: creazione della relazione fra le tabelle

- Una volta completate le tabelle si passa alla relazione delle stesse nello stesso modo in cui è stato fatto il diagramma entità-relazioni. Dalla barra degli strumenti selezionare "relazioni"
- Cliccando il tasto relazioni si aprirà una nuova finestra detta appunto "relazioni". Per accedere bisogna selezionare su un'altra finestra sovrapposta (detta "mostra tabella") le tabelle che si desidera relazionare e quindi nel nostro caso digitiamo tutte e 4 le tabelle

| Mostra tabella                          | ? 🛛    |
|-----------------------------------------|--------|
| Tabelle Query Entrambe                  |        |
| affitta<br>prenota<br>utente<br>veicolo | ⊆hiudi |
|                                         |        |
|                                         |        |
|                                         |        |

Figura 6: tabella che visualizza gli elementi che possono servire per creare relazioni

Si collegano le tabelle fra di loro trascinando l'ID utente della tabella utente sul corrispettivo ID utente della relazione affitto. Eseguita tale operazione si aprirà una nuova finestra in cui sono indicati i campi che si vuole legare che sono stati appena trascinati. Selezionare la voce "applica integrità referenziale". Una relazione di questo tipo garantisce che ogni valore inserito in una colonna di chiave esterna corrisponda ad un valore esistente nella colonna di chiave primaria correlata.

| Modifica relazioni                                                                        |                                                                    | ? 🛛                                           |
|-------------------------------------------------------------------------------------------|--------------------------------------------------------------------|-----------------------------------------------|
| Tabella/query:                                                                            | Tabella/query <u>c</u> orrelata:<br>affitta                        | C <u>r</u> ea<br>Annulla<br><u>T</u> ipo join |
| Applica integrità r<br>Aggi <u>o</u> rna campi co<br>Elimina record cor<br>Tipo relazione | eferenziale<br>rrrelati a catena<br>relati a catena<br>Uno-a-molti | Crea <u>n</u> uova                            |

Figura 7: creazione della relazione fra gli ID utente relativi alle tabelle "utente" e "affitta"

- Si procede allo stesso modo per legare fra di loro le voci "ID veicolo" relative alle tabelle "affitta" e "veicolo"
- Si procede allo stesso modo per legare fra loro le voci "ID utente" relative alle tabelle "utente" e "prenota"

Si procede allo stesso modo per legare fra di loro le voci "ID veicolo" relative alle tabelle "prenota" e "veicolo". Il risultato di tali operazioni sarà:

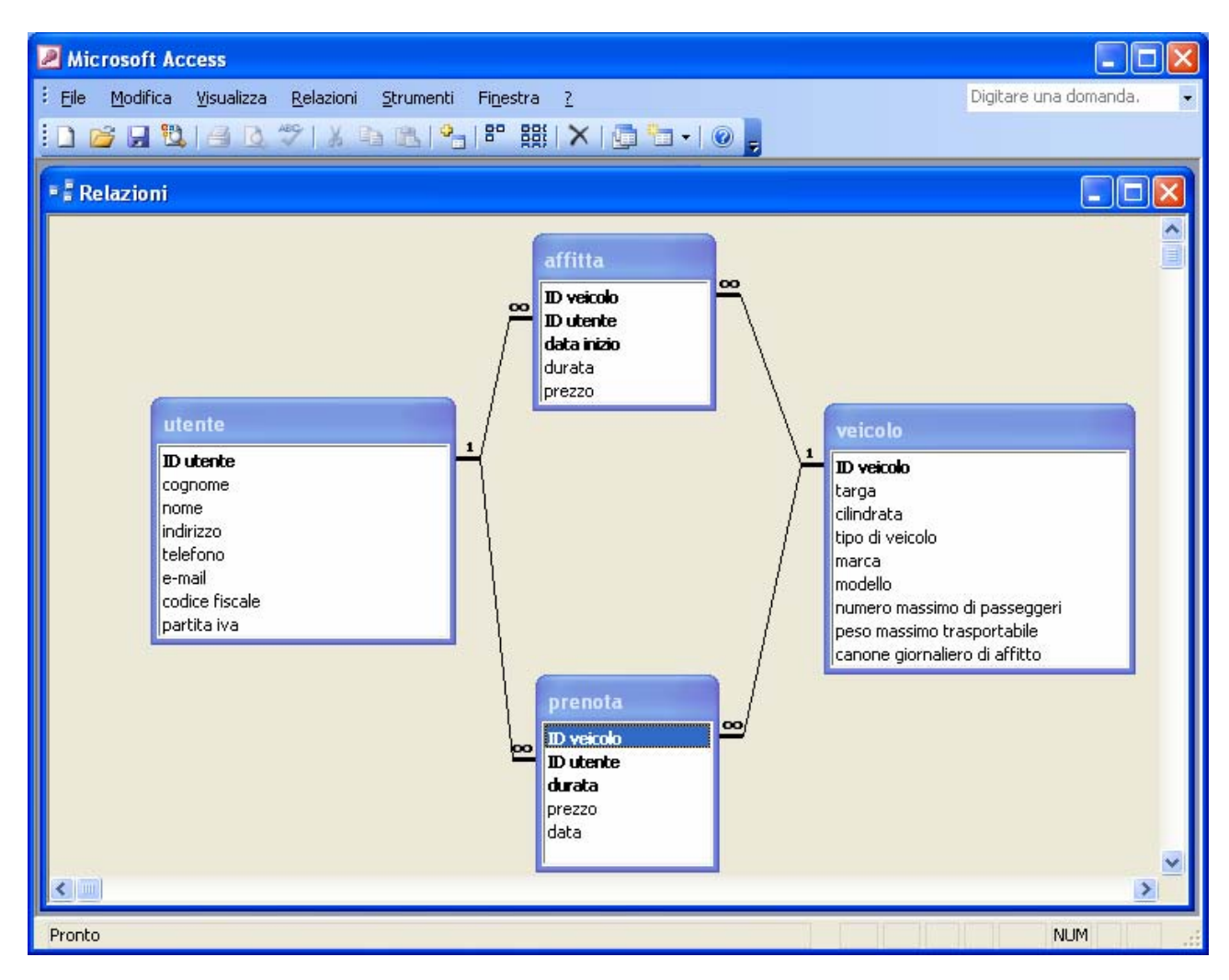

Figura 8: diagramma delle relazioni

## Passo 4: modifica dei parametri delle tabelle di relazione

Prima di procedere a popolare il database si modifica la struttura delle tabelle di relazione per una visualizzazione più chiara del contenuto.

Tabella di relazione "affitta"

- Aprire la tabella "affitta" in visualizzazione struttura, selezionare "ID utente", cliccare ricerca e modificare i seguenti parametri:
  - o Visualizza controllo: casella combinata
  - Origine riga: utente
  - Numero colonne: 2

| 0 Laighez                               |                             |                        |                 |
|-----------------------------------------|-----------------------------|------------------------|-----------------|
| Microsoft Access                        |                             |                        |                 |
| <sup>‡</sup> Eile Modifica ⊻isualizza ] | inserisci <u>S</u> trumenti | Finestra ? Digitare ur | na domanda. 🛛 👻 |
| 💷 -   🔒 🖏   🖪 🖪 🖤                       | X 🖻 🛍 🔊                     | - (° -   👔 🗗 📑         | 🕈 🗠 I 📠 🛛 💡     |
| 🔳 affitta : Tabella                     |                             |                        |                 |
| Nome campo                              | Tipo dati                   | Descrizione            | ~               |
| ID veicolo                              | Numerico                    |                        |                 |
| VI ID utente                            | Numerico                    |                        |                 |
| U data Inizio                           | Datajora<br>Numerico        |                        |                 |
|                                         | Valuta                      |                        |                 |
|                                         | Durawish à same             |                        | <u>⊻</u>        |
|                                         | Proprieta cam               | po                     |                 |
| Generale Ricerca                        |                             |                        |                 |
| Visualizza controllo Ca                 | asella combinata            |                        |                 |
| Tipo origine riga Ta                    | ibella/query                |                        |                 |
| Origine riga ut                         | ente                        |                        |                 |
| Colonna associata 1                     |                             |                        |                 |
| Intestazioni colonne Z                  |                             |                        |                 |
| Larghezza colonne                       | ,                           |                        |                 |
| Righe in elenco 8                       |                             |                        |                 |
| Larghezza elenco Au                     | utomatica                   |                        |                 |
| Solo in elenco No                       | )                           |                        |                 |
|                                         |                             |                        | ✓               |
| Visualizzazione Struttura. Per car      | nbiare riquadro: F6.        |                        | NUM             |

o Larghezza colonne: 0

Figura 9: inserimento dei parametri dell'ID utente

Procedere allo stesso modo per modificare "ID veicolo" con le uniche differenze che l'origine riga sarà veicolo e il numero colonne 3

|          | Microsoft Access                           |                                          |                            |             |          |
|----------|--------------------------------------------|------------------------------------------|----------------------------|-------------|----------|
| ÷ į      | <u>file M</u> odifica <u>V</u> isualizza . | Inserisci Strumenti                      | Fi <u>n</u> estra <u>?</u> |             |          |
| 1        | I •   🛃 🖏   🖪 🐧 🗳                          | 🤊   👗 🖻 🛍   🔊                            | + (° +   💡                 | 🤣   🔗 🖞     | N 💼 📔    |
| ſ        | affitta : Tabella                          |                                          |                            |             | C^       |
|          | Nome campo                                 | Tipo dati                                |                            | Descrizione |          |
| 1        | ID veicolo                                 | Numerico                                 |                            |             |          |
| 5        | ID utente                                  | Numerico                                 |                            |             |          |
| <u> </u> | data inizio                                | Data/ora                                 |                            |             |          |
|          | durata                                     | Numerico                                 |                            |             |          |
| - 11     | prezzo                                     | Valuta                                   |                            |             |          |
|          | 1                                          | Proprietà                                | campo                      |             |          |
|          | Generale Ricerca                           |                                          |                            |             |          |
|          | Visualizza controllo                       | Casella combinata                        |                            |             |          |
|          | Tipo origine riga                          | Tabella/query                            |                            |             |          |
|          | Origine riga                               | veicolo                                  |                            |             |          |
|          | Colonna associata                          | 1                                        |                            |             |          |
|          |                                            | 3<br>N-                                  |                            |             | _        |
|          | Intestazioni colonne                       | No<br>0.cm                               |                            |             | - 11-    |
|          | Diabe in elenco                            | 8<br>8                                   |                            |             | - 11     |
|          | Larghezza elenco                           | o<br>Automatica                          |                            |             |          |
|          | Solo in elenco                             | Si Si Si Si Si Si Si Si Si Si Si Si Si S |                            |             |          |
|          |                                            |                                          |                            |             | <u> </u> |
| <        |                                            |                                          |                            |             | >        |
| Vis      | sualizzazione Struttura. Per c             | ambiare riqu                             |                            | NUM         |          |

Figura 10: inserimento dei parametri dell'ID veicolo

> Questo procedimento si ripete anche per la tabella di relazione "prenota".

## Passo 5: popolamento delle tabelle

Effettuata la modifica delle tabelle di relazione si può popolare il database inserendo i dati:

| 21    | Access                                                                                         |                     |            |                |                           |           |                 |                  |                 |  |
|-------|------------------------------------------------------------------------------------------------|---------------------|------------|----------------|---------------------------|-----------|-----------------|------------------|-----------------|--|
| ÷ Eil | File Modifica Visualizza Inserisci Formato Record Strumenti Finestra ? Digitare una domanda. 👻 |                     |            |                |                           |           |                 |                  |                 |  |
| : 🖬   | •                                                                                              | I 🛛 🖏 I 🖂 🖸         | 1 🎝   X 🗈  | 12   🤊   😣   🛓 | X    🌾 🎦 🖓   A   🛏        | 💌 📑 ⁄a -  | 0               | Tr-              |                 |  |
|       | 🔲 utente : Tabella                                                                             |                     |            |                |                           |           |                 |                  |                 |  |
|       |                                                                                                | ID utente           | cognome    | nome           | indirizzo                 | telefono  | e-mail          | codice fiscale   | partita iva 📔 🔳 |  |
|       | +                                                                                              | 1                   | De Lorenzo | Roberto        | v.eritrea 39,Lecce        | 832205250 | lorenzo@libero. | DLRRB46FG65HFGRB | 4563374         |  |
| 9     | +                                                                                              | 2                   | Rossi      | Mario          | piazza Diaz 44, Gallipoli | 832525410 | mario@libero.it | RSSL56DGRBEYD63X | 3737632         |  |
|       | +                                                                                              | 3                   | Ciardo     | Francesco      | corso Garibardi 3 Taranto | 832647364 | francesco@libe  | CRDFR64FSD4E56SS | 7856685         |  |
|       | +                                                                                              | 4                   | Protopapa  | Daniela        | via Napoli 7, Pescara     | 833645374 | daniela@libero. | PRTP38FGDR756S4R | 8972222         |  |
|       | +                                                                                              | 5                   | Nuzzo      | Massimo        | Piazza Colombo 3, Lecce   | 833524585 | massimo@liber   | NZZMS37SGFS5443E | 6746466         |  |
|       | +                                                                                              | 6                   |            |                |                           | 0         |                 |                  |                 |  |
| *     |                                                                                                | (Contatore)         |            |                |                           | 0         |                 |                  | 0 🥃             |  |
| <     |                                                                                                |                     |            |                | ни.<br>Ш                  |           |                 |                  | >               |  |
| Visu  | aliz                                                                                           | zazione Foglio dati |            |                |                           |           |                 |                  | NUM             |  |

Figura 11: inserimento dei dati degli utenti

| 2  | 2 Microsoft Access                                                                            |                     |           |         |                |            |                 |                         |                        |                    |
|----|-----------------------------------------------------------------------------------------------|---------------------|-----------|---------|----------------|------------|-----------------|-------------------------|------------------------|--------------------|
| 1  | Ele Modifica Visualizza Inserisci Formato Record Strumenti Finestra ? Digitare una domanda. • |                     |           |         |                |            |                 |                         |                        |                    |
| :  | 2-                                                                                            |                     | 🕰 🥙   X 🗈 | 11.19   | S  ≩↓ X↓   V⁄⁄ | 1 7 A I    | 🗰 🕅 🖓 -         |                         |                        |                    |
|    | ve                                                                                            | icolo : Tabella     |           |         |                |            |                 |                         |                        |                    |
|    |                                                                                               | ID veicolo          | marca     | modello | targa          | cilindrata | tipo di veicolo | numero massimo di passe | peso massimo trasport: | canone giornaliero |
|    | +                                                                                             | 1                   | fiat      | aaa     | LE 454565      | 1900       | auto            | 5                       | 500                    | € 50,00            |
|    | +                                                                                             | 2                   | fiat      | bbb     | MI 857684      | 1000       | camion          | 2                       | 2500                   | € 100,00           |
|    | +                                                                                             | 3                   | yamaha    | ccc     | NA 474833      | 1200       | moto            | 2                       | 200                    | € 30,00            |
|    | +                                                                                             | 4                   | opel      | ddd     | PL 928101      | 1000       | auto            | 5                       | 600                    | € 40,00            |
|    | +                                                                                             | 5                   | fiat      | eee     | RM 273882      | 1500       | furgone         | 2                       | 1000                   | € 60,00            |
| *  |                                                                                               | (Contatore)         |           |         |                | 0          |                 | 0                       | 0                      | €0,00              |
| R  | Record: [4] 1 DEF di 5                                                                        |                     |           |         |                |            |                 |                         |                        |                    |
| Vi | suali                                                                                         | zzazione Foglio dat | i         |         |                |            |                 |                         |                        | NUM                |

Figura 12: inserimento dei dati dei veicoli

| 21   | Access                                                                                           |           |             |        |            |    |  |  |  |  |
|------|--------------------------------------------------------------------------------------------------|-----------|-------------|--------|------------|----|--|--|--|--|
| ÷ Ei | 🗧 File Modifica Visualizza Inserisci Formato Record Strumenti Finestra ? Digitare una domanda. 🔹 |           |             |        |            |    |  |  |  |  |
| !    | ፤ 🔽 ▾   🚛 🖏   🚑   🏡 🦈   ¾ 🐁 🛝   ୭   🧶   Ậ↓ ¾   🍞 資 ▽   Ѧ   ⊨= 🛰   🛅 🚈 ▼   @ 📮                    |           |             |        |            |    |  |  |  |  |
|      | 🗖 affitta : Tabella 🔹 🗐 🗖 🔀                                                                      |           |             |        |            |    |  |  |  |  |
|      | ID veicolo                                                                                       | ID utente | data inizio | durata | prezzo     |    |  |  |  |  |
|      | aaa                                                                                              | Rossi     | 20/07/2007  | 5      | € 250,00   |    |  |  |  |  |
|      | bbb                                                                                              | Rossi     | 06/09/2007  | 20     | € 2.000,00 |    |  |  |  |  |
|      | bbb                                                                                              | Ciardo    | 05/05/2005  | 8      | € 800,00   | 1  |  |  |  |  |
|      | CCC                                                                                              | Ciardo    | 02/02/2008  | 9      | € 270,00   |    |  |  |  |  |
| .0   | ccc                                                                                              | Protopapa | 17/02/2007  | 10     | € 300,00   |    |  |  |  |  |
| *    |                                                                                                  |           |             | 0      | €0,00      |    |  |  |  |  |
| Re   |                                                                                                  |           |             |        |            |    |  |  |  |  |
| Visu | ualizzazione Foglio dati                                                                         |           |             |        | NUM        | di |  |  |  |  |

### Figura 13: inserimento dei dati degli affitti

| Microsoft Access           |                                   |                           |                |                      |                |     |  |
|----------------------------|-----------------------------------|---------------------------|----------------|----------------------|----------------|-----|--|
| ÷ E                        | ile <u>M</u> odifica <u>V</u> isi | ualizza <u>I</u> nserisci | Formato Recorg | <u>Strumenti Fin</u> | estra <u>?</u> |     |  |
| : 🖬                        | 2 -   🔒 💐   🗃                     | ) 💁 🌮   🐰 🖻               | B 🤊 😣          | <b>≵↓ X↓   🌾 Y</b>   | Y 👫 🕨 🕅        | i 🗐 |  |
|                            | prenota : Tabe                    | lla                       |                |                      |                | -   |  |
|                            | ID veicolo                        | ID utente                 | durata         | prezzo               | data           |     |  |
|                            | aaa                               | Rossi                     | 5              | € 250,00             | 20/07/2007     |     |  |
|                            | ьрр                               | Rossi                     | 20             | € 2.000,00           | 06/09/2007     | =   |  |
|                            | ьрр                               | Ciardo                    | 1              | € 100,00             | 04/06/2007     |     |  |
|                            | ccc                               | Ciardo                    | 4              | € 120,00             | 22/04/2007     |     |  |
|                            | ccc                               | Protopapa                 | 10             | € 300,00             | 02/03/2005     |     |  |
| ►                          |                                   |                           | 0              | €0,00                |                |     |  |
| Record: 14 4 6 D D ** di 6 |                                   |                           |                |                      |                |     |  |
| Vis                        | ualizzazione Foglio d             | lati                      |                |                      | NUM            |     |  |

Figura 14: inserimento dei dati delle prenotazioni

## Passo 6: query

### Query n.1.

- La prima query da esaminare è: elenco dei clienti che nel 2007 hanno effettuato almeno una prenotazione. Si tratta di una query di selezione basata su due tabelle. Dalla finestra principale di MS Access selezionare query e cliccare su "crea una query in visualizzazione struttura"
- Una volta cliccato compariranno due finestre sovrapposte. La prima finestra su cui possiamo accedere è "mostra tabella" in cui dobbiamo digitare "aggiungi" in corrispondenza alle tabelle che servono nella query. Nel caso in questione le tabelle "utente" e "prenota"

| Microsoft Access                                                                                                    |                       | ×   |
|----------------------------------------------------------------------------------------------------|-----------------------|-----|
| Eile Modifica Visualizza Inserisci Query Strumenti Finestra ?                                                                                                    | Digitare una domanda. | -   |
| ፤ 📰 🕶 🖳 📇 🛄 🦓   χ 📭 🏨   🕫 - 🔍 - Ι 📴 - Ι 📍 💁 Σ   Tutte                                                                                                    | • 🖻 🏠 🗖 •             |     |
| 👜 db2 : Database (formato file di Access 2000)                                                                                                    |                       | ^   |
| 🚰 Apri 🕍 Struttura 🔚 Ngovo   🗙   🖭 📰 🏢                                                                                                    |                       |     |
| Oggetti     Image: Crea una query in visualizzazione Struttura       Image: Tabelle     Image: Crea una query mediante una creazione guidata                                                                                                    |                       |     |
| 🗗 Query3 : Query di selezione                                                                                                    |                       |     |
| utente   *   ID utente   cognome   nome   indirizzo                                                                                                    |                       | III |
| Campo:<br>Tabella:<br>Ordinamento:<br>Mostra:<br>Criteri:<br>Oppure:<br>Oppure:<br>Campo:<br>Campo: |                       | -   |
|                                                                                                    |                       | ~   |
|                                                                                                    | >                     |     |
| Pronto                                                                                                    | NUM                   |     |

Figura 15: creazione della query

- Si selezionano gli attributi che servono per applicare il criterio (data) o che è necessario sia visualizzato (nome e cognome utente).
- Si aggiunge il parametro della data indicando al programma di cercare tutti i record che si trovano tra il 31/12/06 escluso al 01/01/08 escluso. Si deseleziona la casella

mostra in corrispondenza della colonna data per fare in modo che non sia visualizzato.

| 🗷 Microsoft A                                           | ccess                                   |                                     |                              |             |                       |
|---------------------------------------------------------|-----------------------------------------|-------------------------------------|------------------------------|-------------|-----------------------|
| Eile Modifica                                           | <u>V</u> isualizza <u>I</u> nserisci    | Query Strument                      | i Fi <u>n</u> estra <u>?</u> | C           | )igitare una domanda. |
| 🔲 - 🔛 😫                                                 | ,   ∰ <u>©</u> %   ∦ [                  | 6 B 9 - C                           | -   🗐 -   📍   🎴 Σ   Tutte    | - I 🕈 🏠 🛽   | 🕽 ⁄ - I 🕜 🖕           |
| 🗗 Query1 : Q                                            | uery di selezione                       |                                     |                              |             | _                     |
| utente<br>*<br>ID utent<br>cognome<br>nome<br>indirizzo | e i v v v v v v v v v v v v v v v v v v | nota<br>eicolo<br>tente<br>ta<br>zo |                              |             |                       |
| Campo:                                                  | cognome 💌                               | nome                                | data                         |             |                       |
| Tabella:<br>Ordinamento:                                | utente                                  | utente                              | prenota                      |             | ++                    |
| Mostra:                                                 |                                         | <b>v</b>                            |                              |             |                       |
| Criteri:<br>Oppure:                                     |                                         |                                     | Between #31/12/2006# And #0  | )1/01/2008# |                       |
|                                                         |                                         |                                     | 3                            |             |                       |
|                                                         |                                         |                                     |                              |             |                       |
|                                                         | <                                       |                                     |                              |             | 1                     |
|                                                         |                                         |                                     |                              |             |                       |
| <                                                       |                                         |                                     |                              |             | >                     |
| Pronto                                                  |                                         |                                     |                              |             | NUM                   |

Figura 16: creazione della query con l'inserimento del parametro

| 2 | Mi                            | crosoft Access                                    |                        |                      |                |                   | X       |
|---|-------------------------------|---------------------------------------------------|------------------------|----------------------|----------------|-------------------|---------|
|   | <u>F</u> ile<br>Fi <u>n</u> e | <u>M</u> odifica <u>V</u> isual<br>estra <u>?</u> | izza <u>I</u> nserisci | F <u>o</u> rmato     | Recor <u>d</u> | <u>S</u> trumenti |         |
|   | <u> </u>                      | •   🛃 💐   🛃                                       | 💪 🌮   🐰 🖣              | a 🖪 🤊                |                | ↓ Z↓   🍹          | ++<br>₹ |
|   | ø                             | Query1 : Query                                    | / di selezione         |                      | (              |                   | ^       |
|   |                               | cognome                                           | nome                   |                      |                |                   | Ξ       |
|   | ►                             | Ciardo                                            | Francesco              |                      |                |                   |         |
|   |                               | Rossi                                             | Mario                  |                      |                |                   |         |
|   | Re                            | cord: 🚺 🚺                                         | 1                      | <mark>▶I ▶</mark> di | 2              |                   |         |
|   |                               |                                                   |                        |                      |                |                   | ~       |
| V | 'isua                         | lizzazione Foglio dat                             | i                      |                      |                | NUM               |         |

Figura 17: risultato della query

### Query n.2

La seconda query chiede: elenco dei clienti che nel 2007, dopo aver prenotato, hanno effettivamente affittato il veicolo prenotato. Si tratta anche in questo caso di una query di selezione basata su più tabelle con in più l'aggiunta di una join. Dopo aver aperto la query in visualizzazione struttura si selezionano le tabelle coinvolte nella query (utente, prenota, affitta)

| Microsoft Access                                                                                                    |
|----------------------------------------------------------------------------------------------------|
| Eile Modifica Visualizza Inserisci Query Strumenti Finestra ? Digitare una domanda.                                                                                                    |
| 🛄 •   🚽 🖏   🎒 🔯   Χ 🖻 🛍   🤊 • 🔍 •   🚽 •   📍 Σ   Tutte 🛛 • 🚰 🏠   📴 🚈 •                                                                                                    |
| 📠 db2 : Database (formato file di Access 2000)                                                                                                    |
| 🚰 Apri 🚾 Struttura 🏪 Nuovo   🗙   🔒 🔚 🎬 🏢                                                                                                    |
| Oggetti 🔄 Crea una query in visualizzazione Struttura                                                                                                    |
| Tabelle Crea una query mediante una creazione guidata                                                                                                    |
| 📑 Query 🖬 Query3 : Query di selezione                                                                                                    |
| 🖼 Maschere 🔤 🧧                                                                                                    |
| E Report                                                                                                    |
| Pagine utente Datación El Datación El Datación el Datación el Data |
| Z Macro                                                                                                    |
| A Moduli Dutence cognome                                                                                                    |
| Gruppi nome affitta                                                                                                    |
| Preferiti                                                                                                    |
| ID utente                                                                                                    |
| durata 💌 🗸                                                                                                    |
|                                                                                                    |
| Campo:                                                                                                    |
| Tabella:                                                                                                    |
| Mostra:                                                                                                    |
| Criteri: Onpure:                                                                                                    |
|                                                                                                    |
| Pronto                                                                                                    |

Figura 18: creazione della query

Si selezionano gli attributi che servono per applicare il criterio (data) o che è necessario sia visualizzato (nome e cognome utente). In questo caso la query è di tipo simile a quella appena esaminata con la differenza che bisogna inserire delle join per fare in modo che nelle tabelle di relazione "prenota" e "affitta" ci sia uguaglianza negli attributi ID veicolo ID utente data e durata.

| 🗷 Microsoft Ac                 | cess                                                                |                                     |                                                                                                    |                           |
|--------------------------------|---------------------------------------------------------------------|-------------------------------------|----------------------------------------------------------------------------------------------------|---------------------------|
| Eile Modifica                  | <u>V</u> isualizza <u>I</u> nseri                                   | sci <u>Q</u> uery <u>S</u> trumenti | i Fi <u>n</u> estra <u>?</u>                                                                                                | Digitare una domanda. 🛛 🗸 |
| 📃 📲 🔛 🖏                        | 10 2 1/2 1 %                                                        | <b>予協  ら・</b> で                     | -   🗇 -   📍   💁 Σ   Tutte 🛛 -   🚰 🏠   🗔 🐔                                                                                   | I -   @ _                 |
| 🖬 Query2 : Q                   | uery di selezion                                                    | e                                   |                                                                                                    |                           |
|                                | prenota<br>*<br>ID veicolo<br>ID utente<br>durata<br>prezzo<br>data |                                     | utente<br>* Dutente<br>cognome<br>nome<br>indirizzo v<br>(affitta<br>*<br>D veicolo<br>D utente<br>data<br>durata<br>prezzo |                           |
| Campo:                         | cognome                                                             | nome                                | data                                                                                                    | <u> </u>                  |
| Tabella:<br>Ordinamento:       | utente                                                              | utente                              | affitta                                                                                                    |                           |
| Mostra:<br>Criteri:<br>Oppure: |                                                                     |                                     | Between #31/12/2006# And #01/01/2008#                                                                                       |                           |
|                                |                                                                     |                                     |                                                                                                    | >                         |
| Pronto                         |                                                                     |                                     |                                                                                                    | NUM                       |

Figura 19: query con il criterio e le join

| Microsoft Access         |                                                                |                           |                  |                |                   |     |  |  |  |
|--------------------------|----------------------------------------------------------------|---------------------------|------------------|----------------|-------------------|-----|--|--|--|
| Ei<br>Fi                 | ile <u>M</u> odifica <u>V</u> isu<br>i <u>n</u> estra <u>?</u> | ualizza <u>I</u> nserisci | F <u>o</u> rmato | Recor <u>d</u> | <u>S</u> trumenti |     |  |  |  |
| : 🖬                      | l -   🔒 😫   🖨                                                  | 🛕 🢞   🐰 🗈                 | 12/9             |                | ↓ Z ↓   ¥         | × 1 |  |  |  |
| ø                        | Query2 : Query                                                 | di selezione              |                  |                |                   | 4   |  |  |  |
|                          | cognome                                                        | nome                      | 1                | data           |                   |     |  |  |  |
| ►                        | Rossi                                                          | Mario                     | 20/07/2007       |                |                   |     |  |  |  |
|                          | Rossi                                                          | Mario                     |                  | 06/09/2        | 2007              |     |  |  |  |
|                          |                                                                |                           |                  |                |                   |     |  |  |  |
| Record: 🚺 🔰 1 🕨 🕨 🕷 di 2 |                                                                |                           |                  |                |                   |     |  |  |  |
| <                        |                                                                |                           | 1 11 12 10 7     |                | >                 |     |  |  |  |
| Vist                     | ualizzazione Foglio d                                          | ati                       |                  | NUN            | 1                 |     |  |  |  |

Figura 20: risultato della query

#### Query n.3

La terza query chiede la spesa globale del sig. Rossi nel 2007. selezionare le tabelle che servono dalla finestra "mostra tabella" che sono: "utente", "affitta" "veicolo"

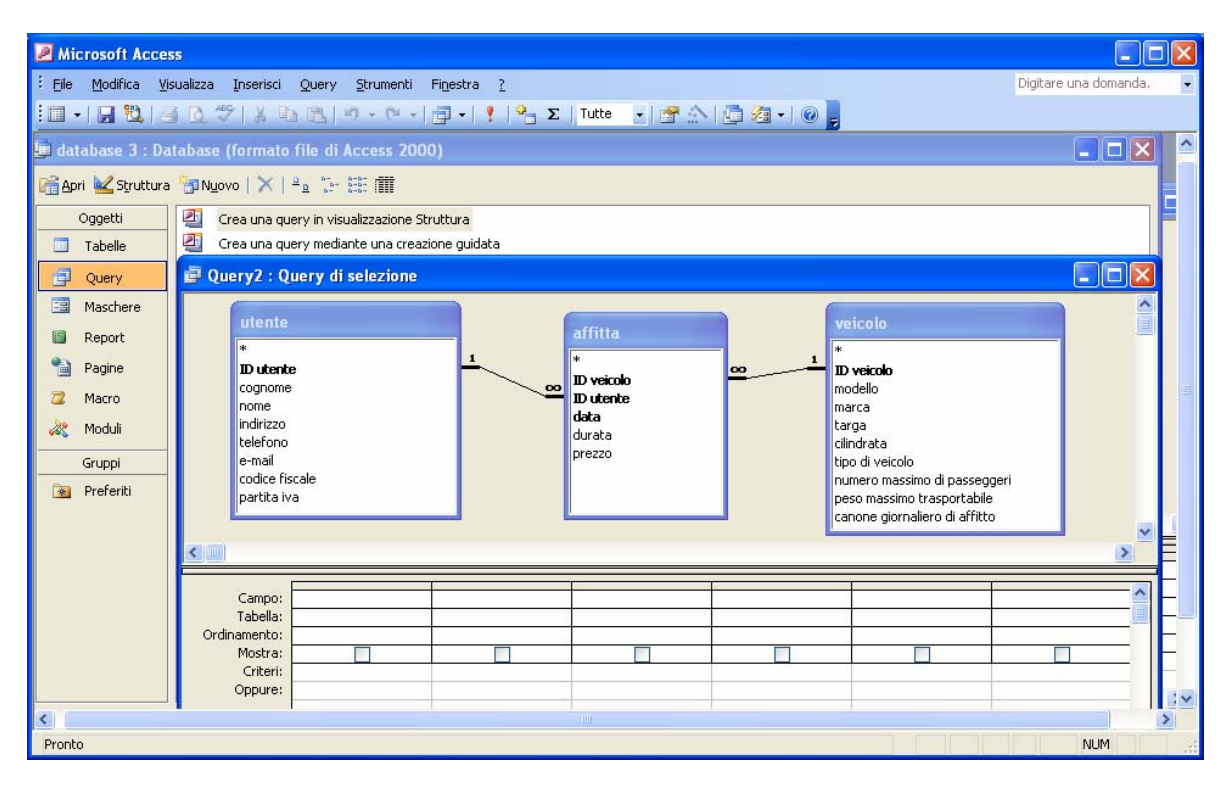

Figura 21: creazione della query

Si inseriscono i campi e i criteri:

| 🗷 Microsoft Ac                                                                                             | ccess                           |                                    |                                                                |                                                                                                    |                                 |
|----------------------------------------------------------------------------------------------------|---------------------------------|------------------------------------|----------------------------------------------------------------|----------------------------------------------------------------------------------------------------|---------------------------------|
| Eile Modifica                                                                                              | <u>V</u> isualizza <u>I</u> nse | risci <u>Q</u> uery <u>S</u> trume | nti Fi <u>n</u> estra <u>?</u>                                 |                                                                                                    | Digitare una domanda. 🛛 👻       |
| 💷 -   🔒 🖏                                                                                                  | 13 0 49 1                       | 6 🖪 🖪 I 🤊 - C                      | -   🗗 -   🕴   🏝                                                | Σ   Tutte 💽 🚰 🏠   📮 🚈 🗸   🥝                                                                                                    | -                               |
| 🗗 Query2 : Q                                                                                               | uery di selezio                 | ne                                 |                                                                |                                                                                                    |                                 |
| Utente<br>*<br>ID utento<br>cognome<br>nome<br>indirizzo<br>telefono<br>e-mail<br>codice fit<br>partita iv | e<br>e<br>scale<br>/a           | 1                                  | oo<br>#<br>ID veicolo<br>ID utente<br>data<br>durata<br>prezzo | oc 1<br>*<br>D veicolo<br>*<br>D veicolo<br>marca<br>targa<br>clindrata<br>tipo di veicolo<br>numero massimo di pa<br>peso massimo traspoi<br>canone giornaliero di | asseggeri<br>ttabile<br>affitto |
| Campo:                                                                                                    | cogpome                         | pome                               | Drezzo                                                         | data                                                                                                    |                                 |
| Tabella:                                                                                                   | utente                          | utente                             | affitta                                                        | affitta                                                                                                    |                                 |
| Ordinamenco:<br>Mostra:<br>Criteri:<br>Oppure:                                                             | Rossi"                          | "Mario"                            | <b>V</b>                                                       | Between #31/12/2006# And #01/01/200                                                                                                    | 8#                              |
|                                                                                                    | <                               |                                    |                                                                |                                                                                                    | v                               |
| Pronto                                                                                                    |                                 |                                    |                                                                |                                                                                                    | NUM                             |

Figura 22: inserimento dei criteri

- ➤ Dalla barra degli strumenti selezionare "totali" (∑). Appena sotto la riga tabella comparirà la riga formula. Selezionare
  - "somma" in corrispondenza della colonna prezzo;
  - "dove" in corrispondenza della colonna data
- Deselezionare la riga mostra in corrispondenza della colonna data

| Microsoft Ac                                                                                                    | cess.                               | i Ourre Churrenti                | Finadan 2                  |                                                                                                    |                      |                                                                                                    | Digitara una d                                                            |          | × |
|----------------------------------------------------------------------------------------------------|-------------------------------------|----------------------------------|----------------------------|----------------------------------------------------------------------------------------------------|----------------------|----------------------------------------------------------------------------------------------------|---------------------------------------------------------------------------|----------|---|
|                                                                                                    |                                     | a Query Strumenti                | Finestra <u>/</u>          | <b>.</b>                                                                                                |                      |                                                                                                    | Digicare una do                                                           | Jinanua. |   |
| Query1 : Q<br>Query1 : Q<br>Utente<br>*<br>Dutente<br>*<br>Dutent<br>*<br>Dutent<br>*<br>Dutent<br>*<br>Dutent<br>cognome<br>nome<br>indrizzo<br>telefono<br>e-mail<br>codice fit<br>partita in | tuery di selezione                  |                                  |                            | Σ     Tutte       affitta       *       ID veicolo       ID utente       data       durata       prezzo |                      | 1 Veicolo<br>1 Veicolo<br>modello<br>marca<br>targa<br>clindrata<br>tipo di vei<br>numero m<br>peso mass<br>canone gi | colo<br>aassimo di passegç<br>simo trasportabile<br>cornaliero di affitto | jeri     |   |
|                                                                                                    |                                     |                                  |                            |                                                                                                    |                      |                                                                                                    |                                                                           | >        |   |
| Campo:<br>Tabella:<br>Formula:<br>Ordinamento:                                                                                                    | cognome<br>utente<br>Raggruppamento | nome<br>utente<br>Raggruppamento | prezzo<br>affitta<br>Somma | data<br>affitta<br>Dove                                                                                 |                      |                                                                                                    |                                                                           |          |   |
| Orumaniento:<br>Mostra:<br>Criteri:<br>Oppure:                                                                                                    | Rossi"                              | "Mario"                          |                            | Between #3                                                                                              | 1/12/2006# And #01/0 | 01/2008#                                                                                                    |                                                                           |          |   |
| Pronto                                                                                                    |                                     |                                  |                            |                                                                                                    |                      |                                                                                                    | NUI                                                                       | M        |   |

Figura 23: inserimento dell operazione somma

| <b>N</b>       | icrosoft Ac        | cess               |           |                             |                |                   |                   |         |             |
|----------------|--------------------|--------------------|-----------|-----------------------------|----------------|-------------------|-------------------|---------|-------------|
| i <u>F</u> ile | e <u>M</u> odifica | <u>V</u> isualizza | Inserisci | F <u>o</u> rmato            | Recor <u>d</u> | <u>S</u> trumenti | Fi <u>n</u> estra | 2       |             |
| : 🔟            | -   🛃 🖏            | 🖪 🗳 🖣              | 9   X 🖻   | 12 9                        | 🔍   A          | ↓ X↓   🍹          | <b>A A</b>        | #4   ▶≋ | ▶× <b>!</b> |
| •              | spesa globa        | le del sig         | nor Mario | Rossi : Q                   | luery di       | selezione         |                   |         |             |
|                | cognome            | e r                | nome      | Somma                       | Diprezz        |                   |                   |         |             |
|                | Rossi              | Mario              |           | €2.                         | 250,00         |                   |                   |         |             |
| Re             | cord: 🚺 🖪          |                    | 1 🕨       | <b>I)</b> ▶ <b>#</b> ) di 1 |                |                   |                   |         |             |
| Visu           | alizzazione Fog    | jlio dati          |           |                             |                |                   |                   | NUM     |             |

Figura 24: risultato della query